# E800 折弯机数控系统用户手册

#### 注意事项

1. 本产品采用直流 24V 供电, 严禁将 其他电源接入系统电源端子;

2. 本产品的金属外壳应与机床大地良好连接,防止触电事故;

#### 简介

本数控系统是在吸收国内外各种产品优点的基础上,结合剪折设备应用需求 所开发的具有适合国内外用户的剪折设备专用数控系统。

本产品应用双路伺服驱动控制技术,在保证工作精度的基础上大幅度降低了 数控剪折设备的控制难度;采用嵌入式低功耗高性能高清触摸屏,人性化智能操 作系统,自动检测,提示操作,方便易懂。

- 1. 10.2" TFT 触摸高清液晶屏,分辨率(800\*480), LED 背光;
- 2. 人机对话、智能检测、错误警报、提示操作,方便易懂,现学现用;
- 3. X轴、Y轴双轴联动,角度编程;
- 4. 伺服电机控制,精度高响应速度快,大大提高加工效率;
- 5. 单向和双向定位功能,有效消除丝杠间隙;
- 6. 退让功能,避免后挡料装置对工件的挤压,减少磨损,提高加工精度;
- 高速折弯功能,加工多工步工件时,过程中不需返回上止点,智能上升上模, 进行下一步折弯,待工件加工完成后返回上止点,大大提高生产效率;
- 8. 断电位置记忆功能,对参数、位置及程序进行现场保护;
- 9. 点动功能;
- 10. 大容量编程储存;
- 多工步编程功能,可实现多步自动运行,完成多工步零件一次性加工,提高 生产效率;
- 12. 远程协助更新,数控系统可进行远程升级,方便进行系统更新和维护。

# 目录

| 注意          | 注意事项1   |       |  |  |  |
|-------------|---------|-------|--|--|--|
| 简介          | •••••   |       |  |  |  |
| <b>—</b> `, | 触摸屏界面说明 |       |  |  |  |
| <u> </u>    | 功       | 能说明4  |  |  |  |
|             | 1.      | 手动模式4 |  |  |  |
|             | 2.      | 自动模式6 |  |  |  |
|             | 3.      | 编程模式8 |  |  |  |
|             | 4.      | 参数模式9 |  |  |  |
| 三,          | 附录      | ±     |  |  |  |

-、 触摸屏界面说明

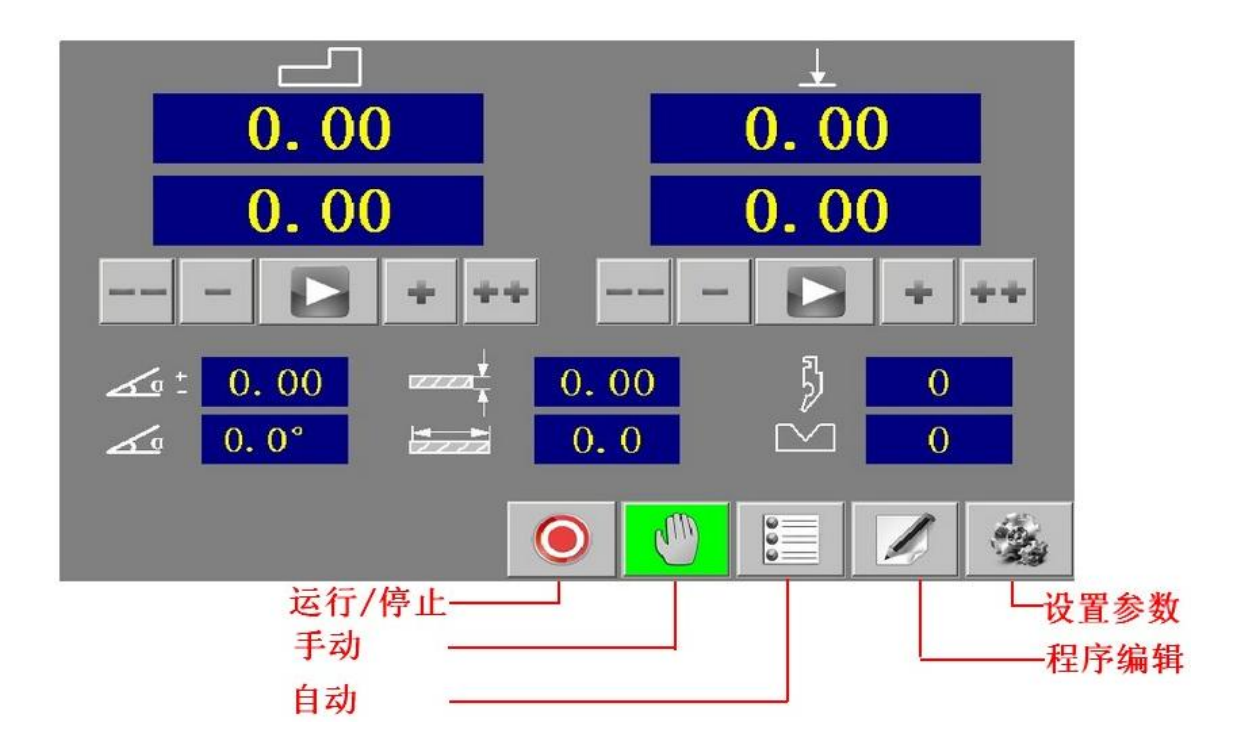

### 触摸屏上各功能按钮的说明:

运行/停止:在各界面必须按下运行按钮,系统才会有输出动作 手动:切换进入手动界面 自动:切换进入自动界面 程序编辑:切换进入程序编辑界面 设置参数:切换进入设置参数界面 其他图标功能在设置参数界面内有详细说明

### 二、功能说明

### 1. 手动模式:

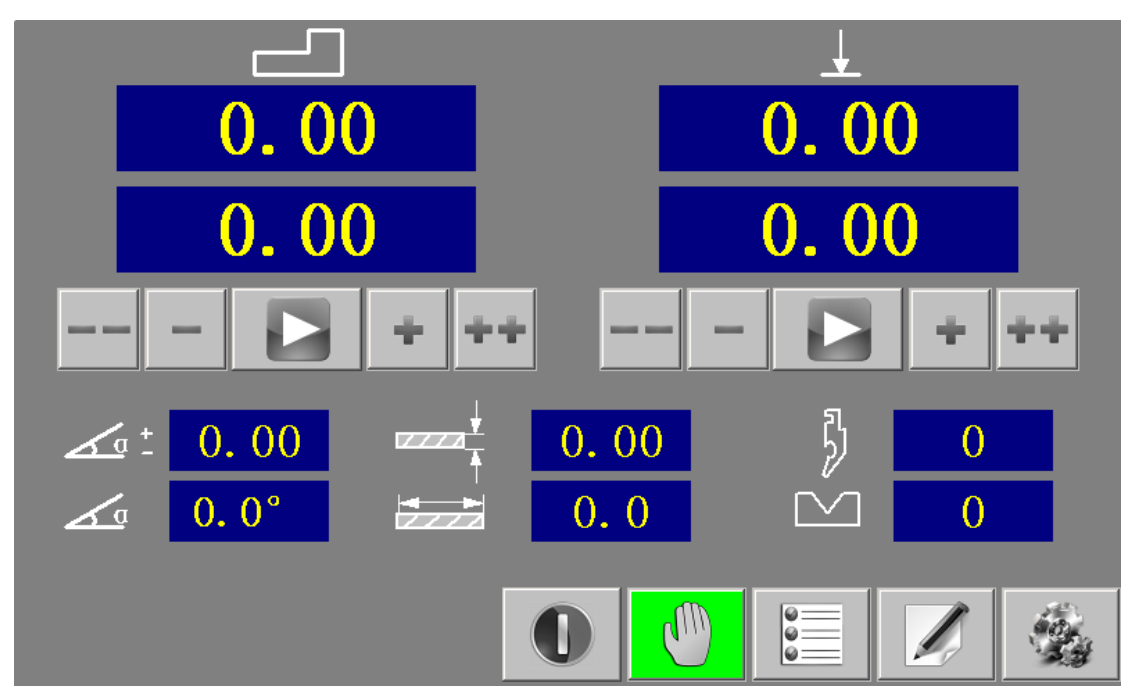

### 1.1 直接定位:

1.1.1 点击 X 轴或 Y 轴定位值数字区域可以分别设置 X 轴或 Y 轴的目标值。

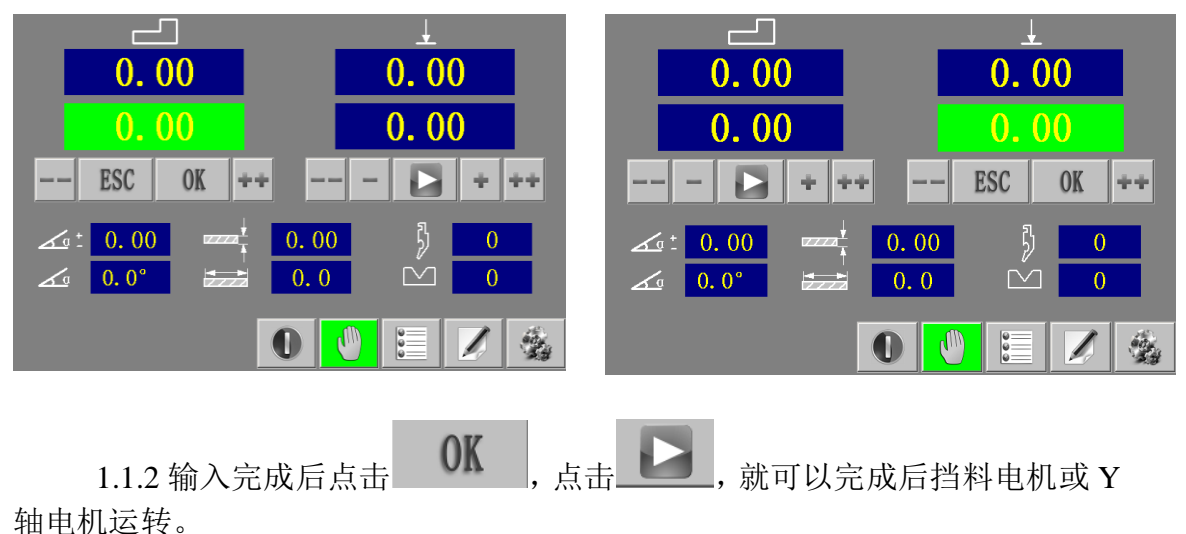

### 1.2、角度计算定位:

1.2.1 点击角度定位区域任意数字显示区域进入角度定位状态。

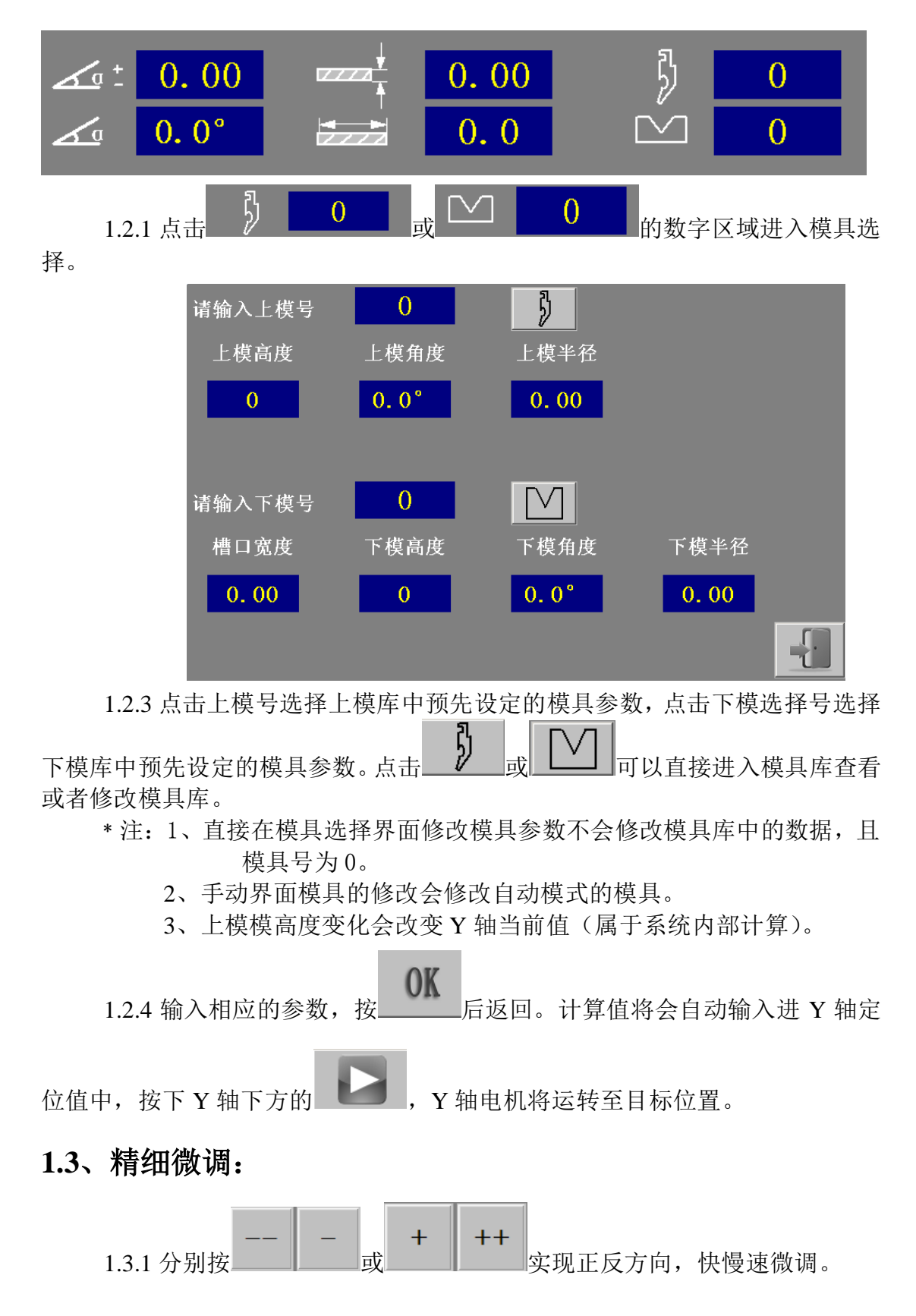

## 2. 自动模式:

| No. | 00    |        | 0           |             | . 00     |
|-----|-------|--------|-------------|-------------|----------|
| 1/0 |       | Δα     | <u>⊿a</u> ± |             | 1        |
| 01  | 0. 00 | 0. 00° | 0. 00       |             | <u> </u> |
| 02  | 0.00  | 0. 00° | 0.00        | 0.00        | 0.00     |
| 03  | 0. 00 | 0. 00° | 0. 00       | 0.00        | 0.00     |
| 04  | 0. 00 | 0. 00° | 0. 00       | <br>ໂ∏      | ខ្មរ     |
| 05  | 0.00  | 0. 00° | 0.00        | //↓         | N.Y      |
| 06  | 0.00  | 0.00°  | 0.00        | 0.00        | 0.00     |
| 07  | 0. 00 | 0. 00° | 0. 00       | $\square I$ |          |
| 08  | 0. 00 | 0. 00° | 0. 00       | 0.00        | 0.00     |
| #   | 000   | )      | R           |             |          |

2.1 工件选择:

![](_page_5_Figure_4.jpeg)

2.2 模具选择:

![](_page_5_Picture_6.jpeg)

2.2.1 点击上模、下模数字区域进行模具选择。(参照 1.2.1 手动界面手动模 具修改)

\*注:直接在模具选择界面修改模具参数不会修改模具库中的数据,且模 具号变为0。

自动界面模具的修改会修改手动模式的模具。

#### 2.3 程序编辑:

2.3.1 点击左侧区域输入相关参数。

| 1/: | 3 X轴  | 角度     | 补偿    |
|-----|-------|--------|-------|
| 01  | 2.00  | 90. 0° | 3.00  |
| 02  | 2.00  | 25. 0° | 3.00  |
| 03  | 2.00  | 45. 0° | 0. 00 |
| 04  | 0. 00 | 0. 0°  | 0. 00 |
| 05  | 0. 00 | 0. 0°  | 0. 00 |
| 06  | 0. 00 | 0. 0°  | 0. 00 |
| 07  | 0. 00 | 0. 0°  | 0. 00 |
| 08  | 0.00  | 0. 0°  | 0.00  |

2.3.2 点击左侧序号可以选择起始加工步序。

2.3.3 点击 进行程序检查, 查看编辑参数和计算结果是否有误。

#### 2.4 计数器:

![](_page_6_Picture_10.jpeg)

在确定参数正确后,点击

进入自动运行状态。

3. 编程模式:

| 01 | A-A | 02 | 0 | 03 | 0 |
|----|-----|----|---|----|---|
| 04 | 0   | 05 | 0 | 06 | 0 |
| 07 | 0   | 08 | 0 | 09 | 0 |
| 10 | 0   | 11 | 0 | 12 | 0 |
| 13 | 0   | 14 | 0 | 15 | 0 |
| 16 | 0   | 17 | 0 | 18 | 0 |
| 19 | 0   | 20 | 0 | 21 | 0 |
| 22 | 0   | 23 | 0 | 24 | 0 |
|    |     |    | M |    |   |

### 3.1 选择工件号

3.1.1 点击数字区域,进入选择工件号的编程模式。

3.2 编程

![](_page_7_Figure_6.jpeg)

3.2.1 点击相应参数的数字区域修改参数。

![](_page_8_Figure_1.jpeg)

![](_page_8_Figure_2.jpeg)

**,**,

- 返回编辑状态。
- 4. 参数模式:

![](_page_8_Figure_5.jpeg)

4.1 设定模具库:

![](_page_9_Figure_1.jpeg)

![](_page_9_Figure_2.jpeg)

4.2.1 X 轴限位:设定值应在前后限位开关范围内。"X 轴速度"为伺服电机转速。可以设定 1-10 等级,值越大速度越快。
4.2.2 Y 轴限位:设定值应在前后限位开关范围内。"Y 轴速度"为伺服电机转

速。可以设定1-10等级,值越大速度越快。

10

![](_page_10_Figure_1.jpeg)

4.3.1 检查各个开关是否良好。

4.4 设当前值<sup>X=\_--</sup>

包括 X,Y 轴当前值,以及保压,泄压,回程时间

![](_page_10_Figure_5.jpeg)

![](_page_11_Figure_1.jpeg)

如果滑块起始位置在上止点,则直接踩脚踏下再松开,就可以进行连续测试 如果滑块起始位置不在上止点,则先踩脚踏上是滑块回到上止点位置,再踩脚踏 下就可以进行连续测试

| 连续测试 |   |
|------|---|
|      |   |
|      | - |

# 附录:

调试步骤

![](_page_12_Picture_3.jpeg)

### 操作顺序

1.输入模具参数
 2.输入 XY 轴限位参数
 3.输入当前值,以及保压泄压时间,回程时间

### 测量当前值方法

 1.后挡料当前值采用直接测量法
 2.Y 轴当前值测量方法如下 (1)把界面切换到手动 (2)启动油泵,点击屏幕下方的运行图标

(3)踩下脚踏开关下,直到油泵加压

(4)在加这压力的情况下测量上模模具刀尖到下工作台的距离(不是下模具平面的距 离)

3.将记录下的值输入对应当前值中去

#### 后挡料伺服以及 Y 轴伺服对应比例关系调整方法

Pn302 为电子齿轮的分子

Pn306 为电子齿轮的分母

Pn314 为电机转动方向(如果电机转动方向反向则修改此参数)

#### 后挡料举例

(1)测量当前值记下 a

(2)在屏幕上操作将后挡料向后运动 100 的距离(此 100 为屏幕显示距离,实际运动举 例不清楚,在第(3)步中测量)

(3)测量此时的当前值记下 b

#### (4)计算 b-a=c

(5)比较 c 和 100 关系

假如 c>100 则将伺服 Pn302 值对应减小 假如 c<100 则将伺服 Pn302 值对应增大

如此反复调整即可,直到 c=100 时为止

#### Y 轴同上

# 异常处理:

触摸屏报警:

| 报警提示           | 报警处理                                |
|----------------|-------------------------------------|
| PLC 断电或连接异常!   | 1.检查 PLC 是否上电;                      |
|                | 2.检查 PLC 电源接线是否接触良好;                |
|                | 3.触摸屏与 PLC 通信线是否插好。                 |
| X 轴伺服状态异常!     | 1.打开电箱检查伺服驱动器是否有报警若有报警 请对应伺         |
|                | 服报警说明 4.2 进行将检查;                    |
|                | 2.伺服驱动器无报警则检查 PLC 上 X12, X13 接线端子是否 |
|                | 接触良好 (正常情况下 X12, X13 灯为亮, 异常时灭)。    |
| Y 轴伺服状态异常!     | 与 X 相同检查方法。                         |
| X 轴到达前限位!      | 1.检查后挡料是否碰到前限位开关 若碰到则 回到手动界         |
|                | 面, 按 X 轴 "+" 或摇手轮离开前限位;             |
|                | 2.若没有碰到前限位开关 则检查开关是否接触良好,是否         |
|                | 有线路接触不良。                            |
| X 轴到达后限位!      | 1 检查后挡料是否碰到后限位开关 若碰到则回到手动界          |
|                | 面, 按X轴"-"或摇手轮离开前限位;                 |
|                | 2.若没有碰到后限位开关 则检查开关是否接触良好, 是否        |
|                | 有线路接触不良。                            |
| Y 轴到达上限位!      | 1.检查Y轴电机丝杠滑块是否碰到上限位开关 若碰到则回         |
|                | 到手动界面, 按 Y 轴 "+" 或摇手轮离开前限位;         |
|                | 2.若没有碰到上限位开关 则检查开关是否接触良好,是否         |
|                | 有线路接触不良。                            |
| 输入范围超出限位设定!    | 1.检查输入的各项数值是否正确;                    |
|                | 2.检查选择的模具信息是否正确;                    |
|                | 3.检查"参数"模式中的前后限位是否正确。               |
| 检查未通过! 请按确定重新检 | 1.点击"检查"按钮,查看哪些步骤超限位;               |
| 查或按强制执行!       | 2.检查对应步骤输入的各项数值是否正确;                |
|                | 3.检查选择的模具信息是否正确;                    |
|                | 4.检查"参数"模式中的前后限位是否正确。               |

伺服驱动器报警

當本裝置最左邊兩個 LED 顯示時,表示本裝置目前無法正常運作,使用者可依照下節的 對策說明,將狀況排除後,再按照正常程序繼續操作本裝置,若仍無法將異常警報排除時, 請洽經銷商或製造商,以提供進一步的處理方式。

當異常警報發生時,LED 顯示狀態如下所示:

![](_page_15_Figure_4.jpeg)

#### 異常警報履歷參數

其中異常警報編號對應的警報請參考下一節說明,例如:異常警報編號為 01 表示目前發生

| 異常  |                |                                | 警報                                           |
|-----|----------------|--------------------------------|----------------------------------------------|
| 警報  | 異常警報說明         | 排除對策                           | 清除                                           |
| 编號  |                |                                | 方式                                           |
| 00  | 目前沒有警報         | _                              | —                                            |
|     | 電源電壓過低         | 使用電表量測外部電源電壓,確認輸入電壓是否符         | 日日日月                                         |
| 01  | 外部電源電壓低於額      | 合規格。若仍無法解決,可能驅動器內部元件故障。        | 刑  開<br>  ================================== |
|     | 定電源電壓(約 190V)。 | ※此訊息通常發生於電源送入驅動器時。             | 里且                                           |
|     | 電源電壓過高         | 1、請使用電表量測外部電源電壓,確認輸入電壓         |                                              |
|     | (回生異常)         | 是否符合規格。                        |                                              |
| 0.2 | 1、外部電源電壓高於     | 2、確認參數 Cn012 是否依規定設定。          | 開關                                           |
| 02  | 額定電源電壓(約       | 3、動作中產生此訊息:在許可範圍內延長加減速         | 重置                                           |
|     | 410V)。         | 時間或減低負載慣量。否則需要外加回生電            |                                              |
|     | 2、回生電壓過大。      | 阻。(請向經銷商或製造商洽詢)                |                                              |
|     | 馬達過負載          | 1、檢查馬達端接線(U、V、W)及編碼器接線是否       |                                              |
|     |                | 正常。                            |                                              |
|     | 當驅動器連續使用大      | 2、調整驅動器增益,因為增益調整不當會造成馬         | 日日日月                                         |
| 03  | 於額定負載兩倍時,大     | 達共振,導致電流過大造成馬達過負載。             | 刑  開<br>  ================================== |
|     | 約 10 秒鐘的時間會產   | 3、在許可範圍內延長加減速時間或減低負載慣量。        | 里且                                           |
|     | 生此異常警報。        | ※此訊息通常發生於動作中,如果動作沒多久就發         |                                              |
|     |                | 生異常警報,請先作第1項檢查。                |                                              |
|     | 驅動器過電流         | 1、檢查馬達端接線(U、V、W)及編碼器接線是否       |                                              |
|     | 功率晶體異常         | 正常,並請依照第二章的馬達及電源標準接線           |                                              |
| 04  | 驅動器主迴路電流超      | 圖接續外部電源。                       | 電源                                           |
| 04  | 出保護範           | 2、請先將電源關閉, 30 分鐘後重新送入電源, 如     | 重置                                           |
|     | 圍,功率晶體直接產生     | 果異常警報依然存在,可能驅動器內部功率晶           |                                              |
|     | 異常警報。          | 體元件故障或雜訊干擾造成。                  |                                              |
|     | 編碼器 ABZ 相信號    | 1、檢查馬達編碼器接線是否接續到驅動器。           | 重加                                           |
| 05  | 異常             | 2、檢查編碼器接頭是否短路、冷焊或脫落。           | 电你                                           |
|     | 馬達編碼器故障或連      | 3、檢查編碼器信號端子 CN2-4 和 CN2-5(編碼器電 | 里且                                           |

電源電壓過低警報。

| 无物甲毕德小目列化拴耐抆木用限公甲 |
|-------------------|
|-------------------|

|    | 接編碼器的電線不良。        | 源 5V)是否正常。                                                                                                 |          |
|----|-------------------|----------------------------------------------------------------------------------------------------|----------|
|    | 通訊逾時異常            |                                                                                                    |          |
| 06 | 通訊逾時參數設定不         | 1、檢查通訊逾時參數之設定值是否正確。                                                                                        | 電源       |
| 00 | 當或於設定時間內未         | 2、檢查通訊線連接是否有鬆脫或斷線現象。                                                                                       | 重置       |
|    | 進行通訊。             |                                                                                                    |          |
|    | 多機能接點規劃異常         | 1、檢查參數 Hn501~Hn506 輸入接點機能規劃是否                                                                              |          |
| 07 | 輸入輸出接點機能規<br>劃錯誤。 | 符合: DI-1~DI-6 接腳機能可以重覆,但是重複<br>機能的接腳動作電位必須相同。<br>2、檢查參數 Hn507~Hn509 輸出接點機能規劃是否<br>符合: DO-1~DO-3 接腳機能不可以重覆。 | 電源<br>重置 |
| 08 | 記憶體異常             | 长站低方控码 受雪酒 ON 時仍發什敬報 雪雨捣                                                                                   | 重酒       |
|    | 參數寫入時發生錯誤。        | 1) (平川有按頭, 虽电你 UN 时10 段生音報, 而史傑<br>驅動器。                                                                    | 电源<br>重置 |

|    | 緊急停止作動                                                 | 1、解除輸入接點 EMC 動作。                                                                                                    |          |
|----|--------------------------------------------------------|----------------------------------------------------------------------------------------------------|----------|
| 09 | 當輸入接點 EMC 動作<br>時產生此異常警報。                              | 2、驅動器內部受雜訊干擾造成,請依照第二章的<br>馬達及電源標準接線圖及控制信號標準接線圖<br>接續外部電源及信號線。                                                                                           | 開關<br>重置 |
| 10 | 馬達過電流<br>偵測到馬達電流值超<br>過4倍馬達額定電流。                       | <ol> <li>1、檢查馬達端接線(U、V、W)及編碼器接線是<br/>正常。</li> <li>2、驅動器內部受雜訊干擾造成,請依照第二章<br/>馬達及電源標準接線圖接續外部電源。</li> </ol>                                                | 開關<br>重置 |
| 11 | 位置誤差量過大<br>脈波命令與編碼器迴<br>授脈波差距超過 Pn308<br>或 Pn309 的設定值。 | <ol> <li>1、增加位置迴路增益(Pn310及Pn311)的設定值。</li> <li>2、加位置迴路前饋增益(Pn312)的設定值來加快馬達反應速度。</li> <li>3、可範圍內將加減速時間延長或減低負載慣量。</li> <li>4、檢查馬達線(U、V、W)是否接妥。</li> </ol> | 開關<br>重置 |
| 12 | 馬達過速度<br>偵測到的馬達速度異<br>常過高。                             | <ol> <li>1、減低輸入的指令速度。</li> <li>2、電子齒輪比設定不當,請確認電子齒輪比相關設定值。</li> <li>3、適當調整速度迴路增益(Sn211及 Sn213),來加快馬達反應速度。</li> </ol>                                     | 開關<br>重置 |
| 13 | CPU 異常<br>控制系統無法正常工<br>作                               | 請先將電源關閉,30分鐘後重新送入電源,如果異<br>常警報依然存在,可能驅動器內部受雜訊干擾造<br>成,請依照第二章的馬達及電源標準接線圖接續外<br>部電源。                                                                      | 電源<br>重置 |
| 14 | 驅動禁止異常<br>當輸入接點 CCWL 及<br>CWL 同時動作時產生<br>此異常警報。        | <ol> <li>1、解除輸入接點 CCWL 或 CWL 動作。</li> <li>2、驅動器內部受雜訊干擾造成,請依照標準接線</li> <li>圖接續外部電源及信號線。</li> </ol>                                                       | 開關<br>重置 |
| 15 | 驅動器過熱<br>偵測到功率晶體溫度<br>超過攝氏90度。                         | 重複過負載會造成驅動器過熱,請更正運轉方式。                                                                                                    | 開關<br>重置 |

| 按鍵符號                                           | 按鍵名稱      | 按鍵功能說明                  |
|------------------------------------------------|-----------|-------------------------|
|                                                | 模式選擇鍵     | 1、選擇本裝置所提供的九種參數,每按一下會依序 |
| MODE                                           | (MODE 鍵)  | 循環變換參數。                 |
| MODE                                           |           | 2、在設定資料畫面時,按一下跳回參數選擇畫面。 |
|                                                | 數字增加鍵     | 1、選擇各種參數的項次。            |
| (( 🔺 ))                                        | (UP 鍵)    | 2、改變數字資料。               |
|                                                |           | 3、同時按下"上"及"下"鍵,可清除異常警報狀 |
|                                                | 數字減少鍵     | 態。                      |
|                                                | (DOWN 鍵)  |                         |
|                                                | 資料設定鍵     | 1、資料確認;參數項次確認。          |
| $\left(\left(\underbrace{ENTER}\right)\right)$ | (ENTER 鍵) | 2、左移可調整的位數。             |
|                                                |           | 3、結束設定資料。               |

| 参数代号  | 设置值     |                    |  |
|-------|---------|--------------------|--|
| Cn001 | 2(位置模式) |                    |  |
| Cn002 | 110 或者  | † 111              |  |
| Pn302 | 根据实际    | 示情况设置分子增大减小改变电子齿轮比 |  |
| Pn306 | 100     | 分母固定不变             |  |
| Hn608 | 102     | 报警时输出高             |  |

| 步骤 | 操作按键 | 操作后LED显示画面 | 说明                       |
|----|------|------------|--------------------------|
| 1  | 开启电源 |            | 当电源开启时,进入状态显示画面。         |
| 2  | MODE |            | 按MODE键1次进入状态显示参数。        |
| 3  | MODE |            | 按MODE键1次进入诊断参数。          |
| 4  | MODE |            | 按MODE键1次进入异常警报履历参数。      |
| 5  | MODE |            | 按MODE键1次进入系统参数。          |
| 6  | MODE |            | 按MODE键1次进入转矩控制参数。        |
| 7  | MODE |            | 按MODE键1次进入速度控制参数。        |
| 8  | MODE |            | 按MODE键1次进入位置控制参数。        |
| 9  | MODE |            | 按MODE键1次进入快捷参数。          |
| 10 | MODE | HASIL      | 按MODE键1次进入多机能接点规划参数。     |
| 11 | MODE |            | 按MODE键1次再次进入状态显示画面。如此依序循 |
|    |      |            | 环下去。                     |

当电源打开以后,可经由 MODE 键来选择本装置所提供的九种参数,顺序如下说明: